## ド型ソ--シャルサー 登録&設定方法 「版サービ STEP1 右のQRコードから登録申し込みフォームへ 直接入力の方はこちら→ https://www.webpage21e.jp/sk2/smart\_moshikomi\_ikawa.cgi 登録申し込みフォームに入力 ~ ログイン STEP 2 2 必要事項を入力し、 ● 「町内」or「町外」を選 ⑤ [ログイン]をタッチ 6 ログイン 3 入力内容を確認し、 ④ [ログイン画面へ] び、「登録申込画面へ]を 「同意して確認画面 [登録する]をタッチし をタッチします(念のため します 出来ました タッチします へ] をタッチします ます メモをお取りください) 自動で入力 [패 딸 14:00 14:00 14:00 記入内容確認 知らせますケン2登録申込 登録完了 されます 知らせますケン2登録申込 記入内容に間違いが無ければ、「登録する」ボタ 繊田信長様 この度は知らせますケンドにご登録頂き越にありがとう ●既に登録済の方は→ ログイン画面へ (未) 14:00 (お間会世) (見いかた) 😪 記の項目について記入をお願いします。 は必須 &はどちらか必須 登録市町村<del>会</del> (M+5) (M+5) ンを押して下さい。 ございました。 下記のIDとPWポメモして保管いただきますようお願い いたします。 ●新規に登録する方は↓ 氏名:織田信長 「「「「「」」」 氏名(カナ):オダノブナガ 通行止めのお知らせ ○ あなたの居住先を選択してください **王名**#文 郵便番号: <u>521-1331</u> ID: r c g 0000 ようこそ!「知らせますケンⅡ」、 医名(力士)=斜 ○ 井川町 ○ 井川町外 住所:滋賀県近江八幡市安土町石寺 PW: ab c12345 井川町外を継続された方は、井川町に居住されている紹介者の下記情報 を登録申返画面で犯入していたどな器があります。 ・紹介者社所 総介者との時期 ・紹介者との時期 ・紹介者との時期 電話番号 ログインID rcg0000 住所10 E-Mail : oda@azuchi.net 住所20 1127-F 0000000 性别:男 (FRF3 生年月日:1934年5月12日 電話番号 9 药带善号 8 ログイン画面へ ログインへ (紹介者情報は紹介者本人に転送されます。 、力情報が誤っている場合は登録を取消させていただく場合があります。 登録のきっかけ お店で(カプリチョーザ) E-Mail **喧嚣尚入力** みんなの広場 登録中込画面へ C 241 Z 修正する ▲ 学校から (同意して確認適応 生活(電気・ガス 水道・ごみなど) リアルタイム通知が必要な方はアフリがご利用いただけます アプリをインストール STEP 3 **2** [ダウンロード]を ❸ ご利用の機種のアプリイン ④ 各アプリストアのボタンを ● 機種別の案内にしたがい ● [みんなの広場]を タッチします タッチします ストール告知をタッチします タッチします インストールします ① ③ ♥ .dl 100% 盘 9:56 ① ③ ♥ .dl 100% 월 9:56 ① ③ ♥ .d 100% 盘9: Q ; 0 **たいらせますから2**アラリキン ブラウザで開いていなくても 新着のお知らせが通知されます! 知らせますケンⅡ (スマホ版) 5人なの広場 🔞 Available on the App Store \*知らせますケン2 アプリ【iPhone版】 3+ 3 milliout 2/20(木) /8:43 アプリのご利 忘れた方は[お みんなの広場 🔞 ★知らせますケン2 アプリ [Android 2/20(ホ): 18:32 前 版] 2 この くらしの使 きせますケリ2アフリシ ブラウザで開いていなくても 新着のお知らせが通知されます ▼ここから入手 Google Play で手に入れよう このアプリについて HIRASEWASUKEN II HIRASENASUKEN II アプリのご利用にはしとハスワートか必要です。 EW 0 0 アプリをインストールすれば、ロック中画面や待受画面に 吹き出しを リアルタイムにお知らせが着信します。 タッチすると お知らせ詳細が 見られます 知らせ. \*\*\*\* ...... Y) 16:20 5知らせ 50 13:56 \*固定資産税 第〇期納期限 アイコンをタッチすると \*公民館長か らの清掃日の お知らせ 1月11日 木曜日 トップ画面になります 第二日の日本市内 気象器報の発表 \*気象警報の 発表 m 新着のお知らせ $\bigcirc$ があるとロック画面 3 (t

未読件数

 $\sim$ 

(5)

3 🚰 1548

2

等に通知します